附件 2

# 齐鲁乡村之星申报操作指南

### (个人用户)

## 介绍

本指南介绍了重点人才工程申报平台个人用户操作流程,帮助用户理解。

## 操作介绍

用户注册登录

进入人才山东 (http://sso.rcsd.cn) 登录页面,如下图所示:

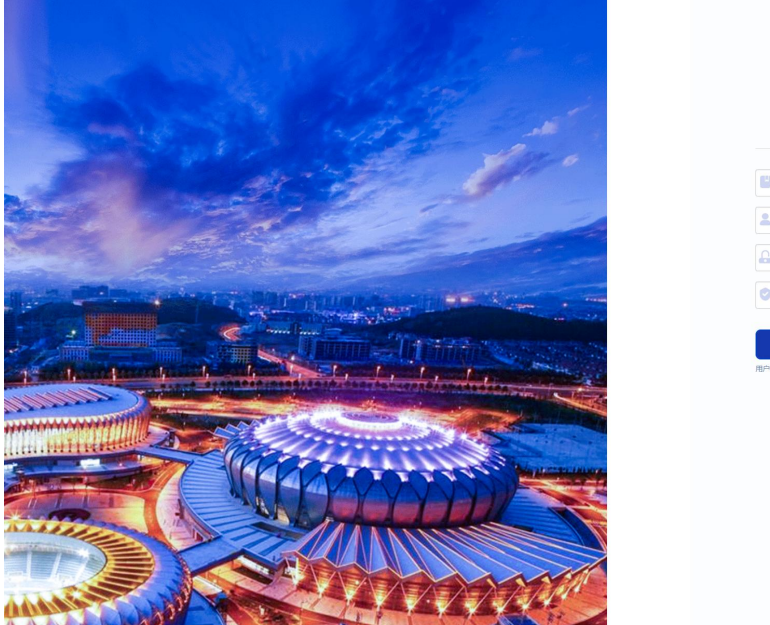

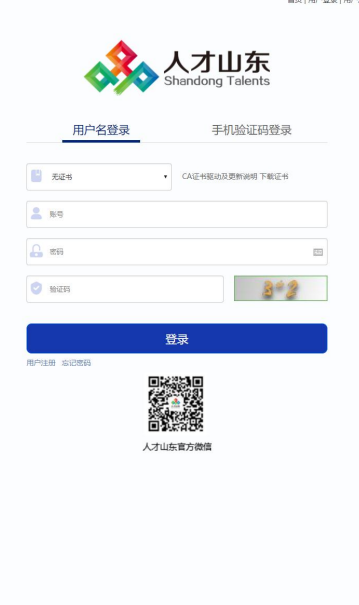

点击"用户注册"按钮,进入注册页面,如下图所示:

|                    |                                         |                                                    | 首页                                                              | 用户登录 用户注册          |
|--------------------|-----------------------------------------|----------------------------------------------------|-----------------------------------------------------------------|--------------------|
|                    | 友備提示: 为更好的为你提供服务,请填写真实有效的               | 大山东<br>andong Talents<br><sup>9用户注册信息</sup> , 我们承诺 | 下向第三方提供您的信息。                                                    |                    |
| 账号信息               |                                         | 个人                                                 | 注册 单位                                                           | 注册                 |
| 登录名:               | 请输入登录名                                  | 姓名:                                                | 请输入姓名                                                           |                    |
| 密码:                | 请输入8-16位字符,建议两种或以上字母/数字/符号组合 四          | 证件类型:                                              | 雇民身份证                                                           | ۲                  |
|                    | 器 中 憲                                   | 证件号码:                                              | 濟輸入身份证/护照号码/军官证/其他                                              | □ 授权登录             |
| 确认密码:              | 请输入8~16位于符,建议两种或以上字母/数字/符号组合 🔤          | 移动电话:                                              | 请输入移动电话                                                         | □ 接权登录             |
| 用户名将成为您的唯一<br>加方便。 |                                         | 电子邮箱:                                              | 请输入正确电子邮箱                                                       | □ 授权登录             |
| 同一身份               | 温馨提示<br>正号或者用人单位名称不能在平台内重复注册,如果提        | 验证码:                                               | 请输入正确验证码                                                        | <del>(</del> ) = 8 |
| 示证件号码或             | 1990日から、1955年1991日初日、18日1日19日。<br>あたが時日 |                                                    | 按已经网球并理解和同意用户注册条款<br>(用户同意此在线注册条款之效力如同用户等款<br>款一样、对用户具有法律约率效力。) | 白蔹字、盖室的书面条         |
|                    |                                         |                                                    | 注册                                                              |                    |

选择右侧"个人注册"完善相关信息后,点击"注册"按钮即可。 注册成功后,返回登录页,输入注册的登录名、密码及验证码后, 点击"登录"按钮,进入"齐鲁乡村之星申报",如下图所示:

| 人才山东<br>Shandong Talents | ▲ 网站首页   站点切换: ○ 山东省        |                                                                                                    | <b>铃 (</b> ) 返回主页         |
|--------------------------|-----------------------------|----------------------------------------------------------------------------------------------------|---------------------------|
| <b>悠好,李欢</b>             | 我的简历         我的留言           | 2000 日本 1000 日本 1000 1000 | 高层次人才库                    |
| 最新 ◆ 申报申请状态更新            | 2020-09-05 17:18:19 🖂 🔸 申报信 | 息采集 2020-1                                                                                                    | 08-27 11:19:08 🖂 🕇 - 查看更多 |
| <b>∜</b> 快捷入口            |                             |                                                                                                    |                           |
| 高层次人才库                   | 重点人才工程评估                    | 齐鲁乡村之星申报                                                                                                    | 👌 智库高端人才申报系统              |
| 泰山人才工程申报                 | 高层次人才创业大赛                   | 人才智能需求对接系统                                                                                                    | → "一事一议"申报系统              |

如何维护个人信息

点击页面中的"齐鲁乡村之星",进入信息填报页面,如下图所示:

| スノオ工程申报 ↑人管理                   |                   |        | 李欢    | 🚨 返回用户中心 🙂 注销 |
|--------------------------------|-------------------|--------|-------|---------------|
| 当前人才工程                         |                   |        |       |               |
| 永选择人才工程                        | 变更申报工程,<br>请先放弃申请 | 哲无时间限制 | ₩ 未申报 |               |
| 您当前需要进行: <mark>选择人才工程</mark> , | 然后立即申报            |        |       |               |
| ☆ 齐鲁人才工程     齐鲁乡村之星     ★      |                   |        |       | 初度            |
|                                |                   |        |       |               |

创建申报书,推荐部门应选择申报人员所在县级农业农村部门, 如下图所示:

| 🚷 重点人才工程申报                   | 个人管理                                                                                  |                                                                  | 李欢              | 🚨 返回用户中心 🕛 |
|------------------------------|---------------------------------------------------------------------------------------|------------------------------------------------------------------|-----------------|------------|
| 当前人才工程                       |                                                                                       |                                                                  |                 |            |
| 济鲁人才工程<br>济鲁乡村之星<br>楔板下载     | 申报中<br>变更申报工程,<br>请先放弃申请                                                              | 節申报提交截止时间剩余                                                      | 正处在 信息维护 阶      | 段          |
| 您当前需要进行: <mark>维护</mark> 人   | <b>、</b> 才信息,然后点击下一步                                                                  |                                                                  |                 |            |
| 当前人才信息维护情况:<br>② 基本信息 ② 教育经历 | <ul> <li>○ 代表信息已维护</li> <li>② 代表信息未</li> <li>○ 工作经历</li> <li>○ 专业技能或经营管理等)</li> </ul> | <mark>继护,需补充信息</mark><br>方面的特长 <b>②</b> 受表彰奖励情况 ◎ 科技成果获奖情况 ④ 主要工 | 作业绩、经济效益及社会贡献情况 |            |
| 您还可以进行: 查看信息                 | 急维护说明 查看审核过程 查看申报》                                                                    | 流程 申报书模板                                                         |                 |            |
|                              |                                                                                       | 创建申报书 放弃申请                                                       |                 |            |

创建申报书后,点击"维护人才信息"按钮,进入信息维护页面,

如下图所示:

| 京人才工程申报                                 | 个人管理                                                                                 |                                                                | 李欢 🚨 返            | 医回用户中心 🕛 注 |
|-----------------------------------------|--------------------------------------------------------------------------------------|----------------------------------------------------------------|-------------------|------------|
| 当前人才工程                                  |                                                                                      |                                                                |                   |            |
| 济鲁人才工程<br>齐鲁乡村之星<br>模板下载                | 申振中<br>变更申报工程,<br>请先放弃申请                                                             | 節申报提交截止时间剩余                                                    | 正处在 信息维护 阶段       |            |
| 您当前需要进行: <mark>维护ノ</mark>               | 人才信息,然后点击下一步                                                                         |                                                                |                   |            |
| 当前人才信息维护情况:<br>一 基本信息   ② 基本信息   ② 教育经历 | <ul> <li>○ 代表信息已维护</li> <li>○ 代表信息</li> <li>i ○ 工作经历</li> <li>○ 专业技能或经营管理</li> </ul> | 法推护,需补充信息<br>等方面的特长 <sup>(</sup> ) 受衷彰奖励情况 (○) 科技成果获奖情况 (○) 主述 | 要工作业绩、经济效益及社会贡献情况 |            |
| 您还可以进行: 查看信)                            | 息维护说明 查看审核过程 查看中                                                                     | 授流程 中投书模板<br>維护人才信息 解唱联系人信息 下一步 コ                              | 放弃中请              |            |

依次点击页面左侧栏目, 切换子集进行维护。

| 首页 / 信息维护<br>主要工作业绩、贡献成 | 果情况             | 明材料     |       |          |       |                                       | 提交 |
|-------------------------|-----------------|---------|-------|----------|-------|---------------------------------------|----|
| 专业技能或经营管理等              | 信息待完善<br>等方面的特… | 受表彰奖励情况 | 信息待完善 | 科技成果获奖情况 | 信息已完善 | <mark>信息待完善</mark><br>主要工作业绩、经济效益及社会… |    |
| 专业技能或经营管理               | 理等方面的特长         | £       |       |          |       |                                       |    |
| • 内容                    |                 |         |       |          |       |                                       | Ĩ  |
| * 证明人及联系方式              |                 |         |       | 保存       |       |                                       |    |

维护信息时用户点击页面右侧"同步"按钮,同步人才库数据信息,或点击"添加"按钮,在弹出页面中维护完成信息后保存,即可 新增一条信息情况,例如下图所示:

| 专业技 | 能或经营管      | 信息待<br>管理等方面( | <del>完善</del> 的特… | 受表彰奖励情况 | 信息待完善                                                       | 科技成果获奖情况 | 信息已完善主           | 要工作业绩、经济效                                               | <sup>信息待完善</sup><br>益及社会… |          |  |
|-----|------------|---------------|-------------------|---------|-------------------------------------------------------------|----------|------------------|---------------------------------------------------------|---------------------------|----------|--|
| 科技成 | 科技成果获奖情况   |               |                   |         |                                                             |          |                  |                                                         |                           |          |  |
|     | 添加 批識删除 同步 |               |                   |         |                                                             |          |                  |                                                         |                           |          |  |
|     | 序号 🖉       | 获奖对象          | 获奖时间              | 成果名称    | 奖励名称                                                        | 层级       | 获奖排序(排序/总人<br>数) | 授予部门(单位)                                                | 相关材料                      | 操作       |  |
|     | 1          | 单位            | 2013-03           | 科技成果    | 国家最高科学技术<br>奖                                               | 国家级      | 1                | 科学院                                                     | 查看                        | 编辑 删除    |  |
|     | 2          | 单位            | 2020-01           | Railway | Winning Pittsburg I<br>nternational INPEX<br>Award of Merit | 其他       | 2                | International Jury Pi<br>ttsburg National IN<br>PEX USA | 查看                        | 編編    删除 |  |

信息完善无误后,用户返回首页,点击页面中"下一步"按钮, 进入下一环节,如下图所示:

| -    |                           |                          | .,,,         |             |              |          |          |      |          |
|------|---------------------------|--------------------------|--------------|-------------|--------------|----------|----------|------|----------|
| 🚫 ±. | 点人才工程申报                   | 个人管理                     |              |             |              | 李欢       | 🚨 返回用户中心 | 也 注筆 | 肖        |
|      | 当前人才工程                    |                          |              |             |              |          |          |      |          |
|      | 齐鲁人才工程<br>齐鲁乡村之星<br>模板下载  | 申报中<br>变更申报工程,<br>请先放弃申请 |              | 距申报提交截止时间剩余 |              | 正处在信息维护员 | 行段       |      |          |
|      | 您当前需要进行: <mark>维护,</mark> | 人才信息,然后点击下一              | 步            |             |              |          |          |      |          |
|      | 当前人才信息维护情况:               | ○代表信息已维护 ⑧               | 代表信息未维护,需补充( | 信息          |              |          |          |      |          |
|      | ⊘ 基本信息 🙁 教育经历             | 5 🕗 工作经历 😢 专业技能或线        | 经营管理等方面的特长 😣 | 受表彰奖励情况     | 主要工作业绩、经济效益及 | 社会贡献情况   |          |      | 切换<br>线路 |
|      | 您还可以进行:查看信                | 息维护说明 查看审核过程             | 查看申报流程 申报书   | 6模板         |              |          |          |      | ()<br>消息 |
|      |                           |                          | 维护人才信息       | 编辑联系人信息 下一步 | 放弃申请         |          |          |      | 操作<br>指南 |
|      |                           |                          |              |             |              |          |          |      | 申报<br>历史 |

如何提交审核

用户进入下一步页面后,在"选择审核单位"处搜索单位名称关 键字进行模糊查询,选择审核单位后点击"提交"按钮提交申报信息, 如下图所示:

| 您当前需要进行:选择申报单位,然后点击提交 |                                                                      |  |
|-----------------------|----------------------------------------------------------------------|--|
|                       |                                                                      |  |
| 选择申报单位:               |                                                                      |  |
|                       | 仅支持单位性质为:其他社会组织其他事业单位、园区(孵化器),其他、党政机关、科研院所,                          |  |
|                       | 企业,卫生机构,高等学校,平台载体的用人单位申报!<br>如果检索不利您的由报单位、遗生确认您的由报单位是否已经注册平台账号、如果没有注 |  |
|                       | 册单位账号,请准备营业执照等证明材料完成单位注册。                                            |  |
|                       | 据交 维护人才信息 放弃申报                                                       |  |
|                       |                                                                      |  |
|                       |                                                                      |  |

如何撤回提交

在审核单位未进行审核操作前,可点击"撤回"按钮,撤回提交 操作重新编辑信息,如下图所示:

| 0                                        | 2                                 | 3                |                    | 5                |
|------------------------------------------|-----------------------------------|------------------|--------------------|------------------|
| 领军人才                                     | 资格审查                              | 评审论证             | 公示考察               | 发文公布             |
| 已通过<br>2020-07-09 14:02:10               | 提交<br>2020-07-15 11:01:03         | 未进行              | 未进行                | 未进行              |
|                                          | 查看人才信息                            | 查看审核过程 撤回        | 导出申报书              |                  |
|                                          |                                   |                  |                    |                  |
|                                          |                                   |                  |                    |                  |
|                                          |                                   |                  |                    |                  |
| 要进行: 满及时关注您的申报书状态                        |                                   |                  |                    |                  |
| <b>要进行:</b> 请及时关注您的中极书状态                 |                                   |                  |                    |                  |
| 要进行: 请及时关注您的中级书状态<br><sup>变为条的中报盘度</sup> | 提示                                |                  | ×                  |                  |
| 要进行: 请及时关注您的申报书状态<br>@minition中报出版       | 提示<br>0 <sup>建</sup>              | 西撤回申报47          | ×                  |                  |
| 要进行: 請及时关注您的中級书状态<br>空加能的中級品度<br>1       | 提示<br>● <sup>2</sup> <sup>2</sup> | 西湖田中長市?<br>和清    | X<br>All y - and y |                  |
| 要进行: 读及时关注您的中级书状态<br>@58%的中级出意<br>①<br>  | 援示<br>● <sup>2</sup><br>资格审查      | 西國國中級42<br>1910日 | ×<br>在<br>公示考察     | <b>第</b><br>发文公布 |

点击弹框中"确认"按钮即可成功撤回提交。重新完善修改后, 再次提交信息即可。 如何查看审核历史

在提交页面,点击"查看审核过程"按钮查看审核情况,如下图 所示:

| 您当前需要进行: 请及时关注您的申报书状态      |                           |           |       |      |  |
|----------------------------|---------------------------|-----------|-------|------|--|
| 您当前的申报进度                   |                           |           |       |      |  |
| 0                          | 2                         | 3         | 4     | 5    |  |
| 领军人才                       | 资格审查                      | 评审论证      | 公示考察  | 发文公布 |  |
| 已通过<br>2020-07-09 14:02:10 | 提交<br>2020-07-15 11:01:03 | 未进行       | 未进行   | 未进行  |  |
|                            | 查看人才信息                    | 查費审檢过程 撤回 | 导出申援书 |      |  |

用户可在指定日期上悬停鼠标用以查看审核详情。

## 其他事项

如遇到技术问题,可联系客服服务电话: 0531-82893217、 0531-82893219。

客服 QQ 群: 省人才服务平台 13 群 QQ 群号: 735148817